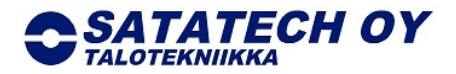

# MelCloud Wi-Fi-ohjain pikaohje

INTERAKTIIVINEN ASETUSOPAS: https://mitsubishielectric.se/melcloud/guide/fi/story\_html5.html

- 1. Sammuta sisäyksikkö. Avaa sisäyksikön etupaneeli ja ota Wi-Fi-liitäntä esille.
- 2. Kirjoita Wi-Fi liitännän takapuolella olevasta tuotetarrasta MAC, ID, SSID ja KEY numerot muistiin tai ota valokuva tuotetarrasta.
- 3. Tarkista onko reitittimessäsi WPS-painike.

WiFi-sovitin on lämpöpumpun oikeassa yläkulmassa etupaneelin takana. Avaa etupaneeli ja vedä WiFi-sovitin varovasti ulos suorittaaksesi asennuksen.

WiFi-sovitin voi olla myös sisäyksikön vieressä seinällä.

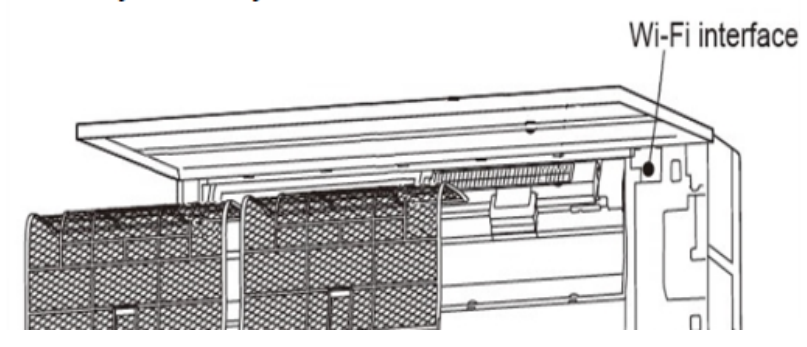

## 4. Jos reitittimessä on WPS-painike toimi näin:

- Paina Wi-Fi liitännän MODE painiketta 2 sekuntia.
- MODE valo syttyy.
- Paina reitittimen WPS-painiketta.
- Jos Wi-Fi-liitännän ERR valo syttyy yritä uudelleen ja tarvittaessa siirry vianhakuohjeisiin kohta 7 tai yhdistä Wi-FI kohdasta 5 alkavien ohjeiden avulla.
- Jos Wi-Fi liitäntään syttyy NET ja UNIT merkkivalot, on Wi-Fi liitäntä onnistunut ja voit sulkea etupaneelin ja siirtyä kohtaan 6 asentamaan käyttösovellusta haluamillesi laitteille (puhelin, tabletti tai tietokone).

## 5. Jos reitittimessä ei ole WPS-painiketta toimi näin:

- Paina Wi-Fi liitännän MODE painiketta 5-10 sekuntia (ei pidempään).
- MODE ja UNIT valo vilkkuvat viiden sekunnin välein.
- Wi-Fi liitäntä on tehnyt oman verkko-osoitteen, johon sinun tulee yhdistyä joko puhelimella, tabletilla tai tietokoneella.
- MelCloud verkon nimi löytyy, kun haet verkkoja päälaitteellasi. Verkon nimi on sama kuin tuotetarran SSID: nimi/numero ja verkon salasana on KEY: nimi/numero.

 Kun olet liittänyt puhelimesi, tablettisi tai tietokoneesi tähän verkkoon voit joko lukea tuotetarran QR koodista internet osoitteen tai kirjoittaa nettiselaimesi osoitteeseen:

### http:// 192.168.11.1/network

QR-koodi ohjaa asetussivulle.

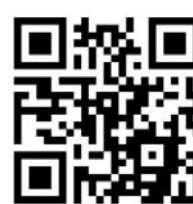

FI INTERFACE

XXXXXXX XXXXXXXX

Satatech Talotekniikka Oy Hakuninvahe 1 26100 RAUMA Puhelin (02) 8376 6100 Pankkiyhteys IBAN BIC Kotipaikka LSOP 563000-20335037 FI46 5630 0020 3350 37 OKOYFIHH Rauma Sähköposti Y-tunnus Alv.rek. www-sivut etunimi.sukunimi@satatech.fi 2575266-3

www.satatech.fi

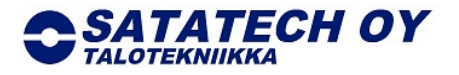

• Voit nyt valita verkon ja salasanan reitittimellesi, joka yhdistetään Wi-Fi liitäntään. Kun olet täyttänyt tiedot paina **Submit**. Huom! Muista valita verkoksi **2,4GHz** verkko.

Syötä kohtaan "Network name" sen langattoman verkon nimi, johon haluat WiFi-sovittimen yhdistää (asunnossa oleva langaton verkko). Syötä äsken valitun langattoman verkon salasana kohtaan "Network password" (asunnossa olevan langattoman verkon salasana).

| http:/   | /192.168.1         | 1.1/networ | k |
|----------|--------------------|------------|---|
| Nireless | Configuration      | on         |   |
| Netwo    | rk name(SSID)      |            |   |
| Qu       | rent SSID/DefaultS | SID        | _ |
| Securi   | tu mode            |            |   |
| W        | A2-PSK(AES)        |            |   |
| Netwo    | k password         |            | _ |
|          |                    |            |   |

- Wi-Fi liitäntä on valmis, kun NET- ja UNIT-LED vilkkuvat noin viiden sekunnin välein. Yhdistyksessä saattaa kestää 5-30 minuuttia. Wifi-liitäntä on valmis ja voit nyt rekisteröityä MelCloud-palveluun.
- 6. Lataa MelCloud sovellus, Appstoresta, Google Playsta tai Windows storesta. Voit myös mennä tietokoneella nettiosoitteeseen <u>www.melcloud.com</u>.
  - Kun kirjaudut sovellukseen ensimmäisen kerran, sinun tulee rekisteröityä.
  - Täytä pyydetyt tiedot MAC\* ja ID\*, jotka molemmat löytyvät Wi-Fi-liitännän tuotetarrasta. Täytä sen jälkeen muut pyydetyt tiedot siinä järjestyksessä, kun niitä kysytään.
  - Jos olet jo aiemmin rekisteröinyt toisen MelCloud Wi-Fi-sovittimen, valitse "Rekisteröi uusi laite".

## 7. Vianhaku

- ERR ja NET valot eivät pala Yritä yhdistää Wi-Fi liitäntä reitittimen kanssa.
- ERR vilkkuu (0,5 s välein) Tarkista reitittimen DHCP asetukset.

|     |                                 | Tarkista Wi-Fi liitännän IP osoite.                 |
|-----|---------------------------------|-----------------------------------------------------|
| • E | ERR vilkkuu (1 s välein)        | Tarkista reitittimen DNS asetukset.                 |
|     |                                 | Tarkista Wi-Fi liitännän DNS asetukset.             |
| • E | RR vilkkuu (2 kertaa joka 5 s.) | Tarkista, että reititin on yhteydessä internettiin. |
| • 1 | MODE vilkkuu (kerran joka 5 s.) | Paina MODE painiketta 7 s. Yritä yhdistää reititin  |
|     |                                 | uudelleen, mikäli Wi-Fi liitäntä ei ole yhdistynyt. |
|     |                                 |                                                     |

Pankkiyhteys IBAN BIC Kotipaikka LSOP 563000-20335037 FI46 5630 0020 3350 37 OKOYFIHH Rauma Sähköposti Y-tunnus Alv.rek. www-sivut

etunimi.sukunimi@satatech.fi 2575266-3

www.satatech.fi